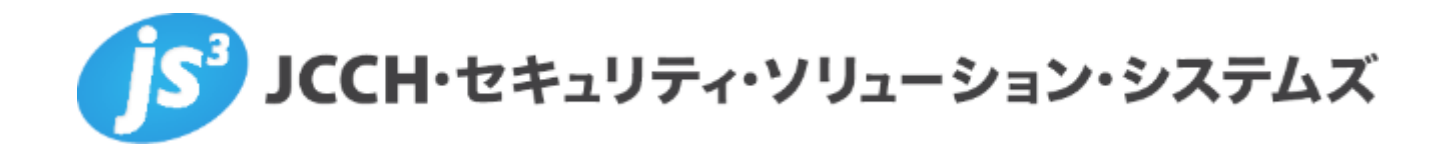

# プライベートCA Gléas ホワイトペーパー

Citrix NetScalerでのクライアント証明書認証

Ver.1.0 2016 年 11 月

Copyright by JCCH Security Solution Systems Co., Ltd. All Rights reserved

- JCCH・セキュリティ・ソリューション・システムズ、JS3 およびそれらを含むロゴは日本および他の国における株式会社 JCCH・セキュリティ・ソリューション・システムズの商標または登録商標です。Gléas は株式会社 JCCH・セキュリティ・ソリューション・システムズの商標です。
- その他本文中に記載されている製品名および社名は、それぞれ各社の商標または登録商標です。
- Microsoft Corporation のガイドラインに従って画面写真を掲載しています。

## 目次

| 1. はじ   | めに                               | 4  |
|---------|----------------------------------|----|
| 1.1.    | 本書について                           | 4  |
| 1.2.    | 本書における環境                         | 4  |
| 1.3.    | 本書における構成                         | 5  |
| 1.4.    | 証明書発行時における留意事項                   | 6  |
| 2. NetS | Scaler の設定                       | 6  |
| 2.1.    | ルート証明書の登録                        | 6  |
| 2.2.    | サーバ証明書の発行と登録                     | 7  |
| 2.3.    | 失効リスト(CRL)の登録                    | 12 |
| 2.4.    | 証明書認証ポリシの設定                      | 13 |
| 2.5.    | バーチャルサーバの設定                      | 14 |
| 3. Gléa | s の管理者設定(PC)                     | 16 |
| 4. PC カ | からの接続操作                          | 17 |
| 4.1.    | クライアント証明書のインポート                  | 17 |
| 4.2.    | クライアントからの ICA 接続                 | 18 |
| 5. Gléa | s の管理者設定(iPad)                   | 20 |
| 6. iPad | からの接続操作                          | 21 |
| 6.1.    | Citrix Receiver のインストール          | 21 |
| 6.2.    | Gléas の UA からの証明書インポートおよび ICA 接続 | 21 |
| 7. 問い   | 合わせ                              | 25 |

#### 1. はじめに

#### 1.1. 本書について

本書では、弊社製品 プライベートCA Gléas で発行したクライアント証明書を利 用して、シトリックス・システムズ・ジャパン株式会社の NetScaler を経由した ICA (Independent Computing Architecture) 接続をおこなう環境を構築するため の設定例を記載します。

本書に記載の内容は、弊社の検証環境における動作を確認したものであり、あら ゆる環境での動作を保証するものではありません。弊社製品を用いたシステム構 築の一例としてご活用いただけますようお願いいたします。

弊社では試験用のクライアント証明書の提供も行っております。検証等で必要な 場合は、最終項のお問い合わせ先までお気軽にご連絡ください。

#### 1.2. 本書における環境

本書は、以下の環境で検証をおこなっております。

- ➤ ICAゲートウェイ: Citrix NetScaler VPX 1000 Platinum Edition (NS10.5: Build 56.22.nc) ※以後、「NetScaler」と記載します
- > 認証局: JS3 プライベートCA Gléas (バージョン1.14.6)
   ※以後、「Gléas」と記載します
- ▶ ハイパーバイザー:XenServer 7 (XS70E004)
- ▶ ドメインコントローラ: Windows Server 2012 R2 Standard / Active Directory Domain Services ※以後、「ドメインコントローラ」と記載します
- Delivery Controller 兼 StoreFront:
   Windows Server 2012 R2 Standard / XenDesktop Platinum Edition 7.11
   ※以後、「XenDesktop」と記載します
- 仮想デスクトップ: Windows10 Pro / Citrix Virtual Delivery Agent 7.11
   ※以後、「仮想デスクトップ」と記載します
- クライアント: Windows10 Pro / Internet Explorer 11 / Citrix Receiver 4.5
   ※以後、「Windows」と記載します
- ▶ クライアント: iPad Air2 (iOS 10.1.1) / Citrix Receiver for iOS v7.1.1
   ※以後、「iPad」と記載します

以下については、本書では説明を割愛します。

- NetScaler 及び XenDesktop の基本設定(ネットワーク設定や基本的な ICA のプロキシ設定)
   本書では、以下の環境がすでにあることを前提としています。
  - ✓ NetScaler 経由で XenDesktop (StoreFront) にアクセス可能なこと
  - ✓ NetScalerの認証がActive Directory (LDAP Authentication) でおこなえること
- Gléasでのユーザ登録やクライアント証明書発行などの基本操作
- ▶ 各種サーバ・クライアント端末におけるネットワーク設定など

#### 1.3. 本書における構成

本書では、以下の構成で検証を行っています。

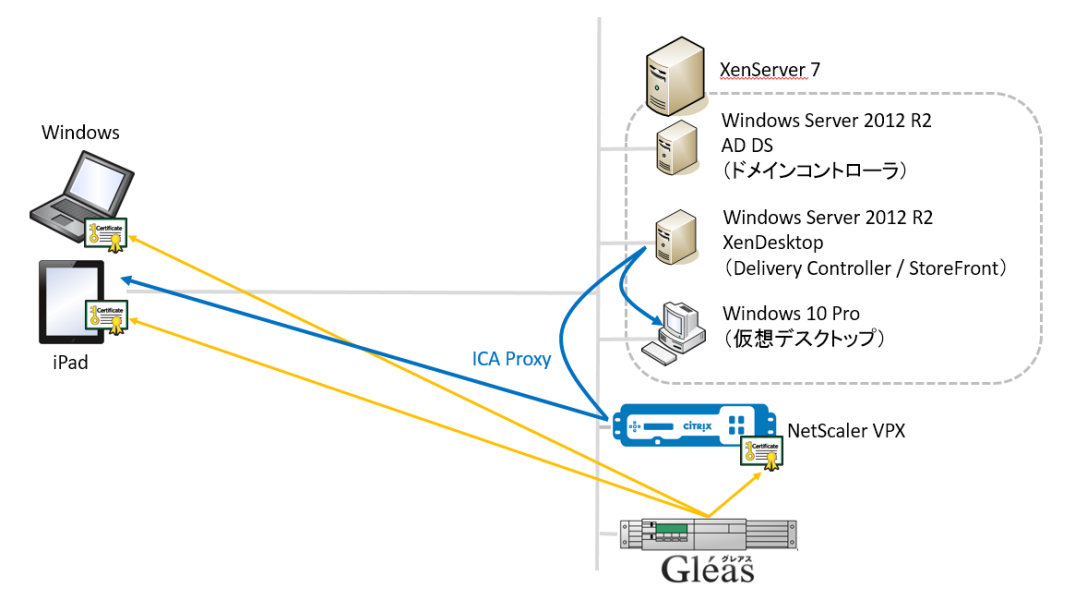

- Gléasでは、NetScalerにサーバ証明書を、PCとiPadにクライアント証明書を 発行する。
- 2. PCとiPadはGléasより証明書をインポートする。
- PCはブラウザより、iPadはCitrix ReceiverよりNetScalerにアクセスし、 NetScalerはクライアント証明書認証をおこなう。
   証明書認証後にActive DirectoryでのユーザID・パスワード認証をおこなうが、 ユーザIDはクライアント証明書から抽出することで、ユーザIDの詐称がおこ なえないようにする。

これらについては、各製品のマニュアルをご参照いただくか、各製品を取り扱っている販売店にお問い合わせください。

#### 1.4. 証明書発行時における留意事項

Gléasで電子証明書を発行する際に以下の点に留意する必要があります。

- 本書の構成では、クライアント証明書の発行時に「サブジェクトの代替名 (Subject Alternative Name)」フィールドに、Active Directoryのユーザー プリンシパル名(userPrincipalName)を含める必要があります。 (Gléasでは、Active Directoryよりアカウント情報をインポートさせること も可能です)
- 本書2.2の方法でサーバ証明書を発行する場合は、事前にサーバアカウント を作成しておく必要があります。

## 2. NetScaler の設定

2.1. ルート証明書の登録

クライアント証明書によるSSL認証を利用するためには、ルート証明書の登録が必要です。これは、クライアントから提示される証明書が正しいことを検証する際に 利用するためです。

本手順の前にGléasよりルート証明書をダウンロードします。 ※GléasのデフォルトCAのルート証明書(PEM形式)のダウンロードURLは以下となります http://hostname/crl/ia1.pem

NetScaler の管理画面にログインし、左ペイ ンから Traffic Management > SSL > Certificates と進み、右ペインより Install ボタン をクリックします。 次の画面で 以下を設定します。

- Certificate Key Pair Name には、任意 の識別名称を入力
- Certificate File Name は、Browse ボタ ンをドロップダウンして Local を選 択、Gléas よりダウンロードしたファイ ルを選択しアップロード
- Certificate Format は、PEM を選択

| Certificate-Key Pair Name*              |                                           |
|-----------------------------------------|-------------------------------------------|
| gleasdemoca                             |                                           |
| Certificate and Key files are stored    | in the folder /nsconfig/ssl/ on appliance |
| Certificate File Name*                  |                                           |
| ia1.cer                                 | Browse 🔻 🕇                                |
| Key File Name                           |                                           |
|                                         | Browse 👻 🛨 🕐                              |
| Certificate Format                      |                                           |
| ● PEM ○ DER                             |                                           |
| Password                                |                                           |
|                                         |                                           |
| Certificate Bundle                      |                                           |
| <ul> <li>Notify When Expires</li> </ul> |                                           |
| Notification Period                     |                                           |
| 30                                      |                                           |

設定後に、Install ボタンをクリックするとルート証明書が追加されます。

| NetScaler > Traffic Management > SSL > SSL Certificates |
|---------------------------------------------------------|
| Install Update Delete Action -                          |
| Name                                                    |
| ▶ ns-server-certificate                                 |
| ▶ gleasdemoca                                           |

## 2.2. サーバ証明書の発行と登録

NetScalerの管理Webの左ペインから Traffic Management > SSL を選択し、右ペ インより Create RSA Key をクリックします。

その画面で以下を入力します。

- [Key Filename]に、NetScaler内に保存 するファイル名を入力
- 他の項目は、環境に応じて設定

入力後、Create をクリックします。 右図は、トリプル DES で暗号化された PEM フォーマットの 2048bit の RSA 秘密 鍵を生成する例です。

| + Back                    |          |
|---------------------------|----------|
| Create RSA Key            |          |
| Key Filename*             |          |
| ns.js3-test.xen.local.key | Browse 🔻 |
| Key Size(bits)*           |          |
| 2048                      |          |
| Public Exponent Value*    |          |
| F4                        |          |
| Key Format*               |          |
| PEM                       |          |
| PEM Encoding Algorithm    |          |
| DES3                      |          |
| PEM Passphrase            |          |
| •••••                     |          |
| Confirm PEM Passphrase    |          |
| •••••                     |          |
| Create                    |          |

次に Create Certificate Signing Request (CSR) をクリックします。 次の画面で以下を入力します。

- [Request File Name]に、NetScaler内に 保存するファイル名を入力
- [Key Filename]に、Create RSA Keyで作成した秘密鍵を指定
- [Country]、[State or Province]、
   [Organization Name](いずれも必須項
   目)は、任意の名称を入力
- [Common Name]は、サーバのホスト名 を入力 ※Gléasに同じ名前のサーバアカウントがある こと

入力後、Create をクリックします。

| Request File Name*                 |        |
|------------------------------------|--------|
| ns.js3-test-xen.local.req          | Browse |
| Key Filename*                      |        |
| ns.js3-test-xen.local.key          | Browse |
| Key Format                         |        |
| ● PEM ○ DER                        |        |
| PEM Passphrase (For Encrypted Key) |        |
| •••••                              |        |
| Distinguished Name Fields          |        |
| Country*                           |        |
| JAPAN 🗸                            |        |
| State or Province*                 |        |
| Токуо                              |        |
| Organization Name*                 |        |
| JS3                                |        |
| City                               |        |
|                                    |        |
| Email Address                      |        |
|                                    |        |
| Organization Unit                  |        |
|                                    |        |
| Common Name                        |        |
| ns.js3-test-xen.local              |        |
| Attribute Fields                   |        |
| Challenge Password                 |        |
|                                    |        |
| Company Name                       |        |
|                                    |        |

×

画面に証明書署名リスエスト (CSR) が生成されるので、Click here to view をクリ ックします。

Created Certificate Signing Request(CSR) ns.js3-test-xen.local.req. Click here to view.

CSRのテキストデータが表示されるので Save text to a file をクリックし、ファイルを保存します。

Gléas (RA) にログインし、該当のサーバアカウントのページへ移動します。 小メニューの[証明書発行]をクリックします。

| <ul> <li>O作業名: <u>サーバ証明書発行</u></li> <li>O管理者: <u>認証局管理者</u></li> </ul> |                                       | JETA-FCA Gléäs RA                                                                                                    |
|------------------------------------------------------------------------|---------------------------------------|----------------------------------------------------------------------------------------------------|
| [アカウント]>詳細                                                             |                                       | □ 認証局 □ ログ □ 管理者 □ ヘルブ □ ログアウト ●サイドバー ■                                                                                                    |
| 🖕 アカウント 🛛 アカウ                                                          | ッント                                   | ▶ クイックナビ                                                                                                    |
| - Account                                                              | ns.js3-test-xen.local                 |                                                                                                    |
| Group                                                                  | アカウント情報····· □ <sub>改訂履歴</sub>        | ジ グループ情報     ・・・・・・・・・・・・・・・・・・・・・・・・・・・・・・・・・                                                                                                    |
| ★ 証明書<br>Certificate                                                   | サーバ 登録日時:2016/10/24 17:16             | ▶ ユーザグループ □参加 全部証明証明書                                                                                                    |
| 認証デバイス ><br>Device                                                     | ステータス : 有効                            | >なし      ☆なし     ☆     ☆     ☆     ☆     ☆     ☆     ☆     ☆     ☆     ☆     ☆     ☆     ☆     ☆     ☆     ☆     ☆     ☆     ☆     ☆     ☆     ☆     ☆     ☆     ☆     ☆     ☆     ☆     ☆     ☆     ☆     ☆     ☆     ☆     ☆     ☆     ☆     ☆     ☆     ☆     ☆     ☆     ☆     ☆     ☆     ☆     ☆     ☆     ☆     ☆     ☆     ☆     ☆     ☆     ☆     ☆     ☆     ☆     ☆     ☆     ☆     ☆     ☆     ☆     ☆     ☆     ☆     ☆     ☆     ☆     ☆     ☆     ☆     ☆     ☆     ☆     ☆     ☆     ☆     ☆     ☆     ☆     ☆     ☆     ☆     ☆     ☆     ☆     ☆     ☆     ☆     ☆     ☆     ☆     ☆     ☆     ☆     ☆     ☆     ☆     ☆     ☆     ☆     ☆     ☆     ☆     ☆     ☆     ☆     ☆     ☆     ☆     ☆     ☆     ☆     ☆     ☆     ☆     ☆     ☆     ☆     ☆     ☆     ☆     ☆     ☆     ☆     ☆     ☆     ☆     ☆     ☆     ☆     ☆     ☆     ☆     ☆     ☆     ☆     ☆     ☆     ☆     ☆     ☆     ☆     ☆     ☆     ☆     ☆     ☆     ☆     ☆     ☆     ☆     ☆     ☆     ☆     ☆     ☆     ☆     ☆     ☆     ☆     ☆     ☆     ☆     ☆     ☆     ☆     ☆     ☆     ☆     ☆     ☆     ☆     ☆     ☆     ☆     ☆     ☆     ☆     ☆     ☆     ☆     ☆     ☆     ☆     ☆     ☆     ☆     ☆     ☆     ☆     ☆     ☆     ☆     ☆     ☆     ☆     ☆     ☆     ☆     ☆     ☆     ☆     ☆     ☆     ☆     ☆     ☆     ☆     ☆     ☆     ☆     ☆     ☆     ☆     ☆     ☆     ☆     ☆     ☆     ☆     ☆     ☆     ☆     ☆     ☆     ☆     ☆     ☆     ☆     ☆     ☆     ☆     ☆     ☆     ☆     ☆     ☆     ☆     ☆     ☆     ☆     ☆     ☆     ☆     ☆     ☆     ☆     ☆     ☆     ☆     ☆     ☆     ☆     ☆     ☆     ☆     ☆     ☆     ☆     ☆     ☆     ☆     ☆     ☆     ☆     ☆     ☆     ☆     ☆     ☆     ☆     ☆     ☆     ☆     ☆     ☆     ☆     ☆     ☆     ☆     ☆     ☆     ☆     ☆     ☆     ☆     ☆     ☆     ☆     ☆     ☆     ☆     ☆     ☆     ☆     ☆     ☆     ☆     ☆     ☆     ☆     ☆     ☆     ☆     ☆     ☆     ☆     ☆     ☆     ☆     ☆     ☆     ☆     ☆     ☆     ☆     ☆     ☆     ☆     ☆     ☆     ☆     ☆     ☆     ☆     ☆     ☆     ☆     ☆     ☆     ☆     ☆     ☆ |
|                                                                        | サーバ雇性 最終更新: 2016/10/24 17:16 編集       | ▶ ロールグループ □参加                                                                                                    |
| Template >:                                                            | ホスト名 : ns.js3-test-xen.local          | > グローバルグループ 保存                                                                                                    |
| ●アカウント操作<br>アカウント一覧                                                    | 証明書発行の履歴                              | ▶ ドック<br>當 <u>アカウント (0)</u>                                                                                                    |
| 登録申請者一覧         #           アカウント新規作成         #                        | 1 シリアル 開始 有効期限 ス:                     | テータス 失効日 暗号種別 トークン                                                                                                    |
| ▶証明書発行                                                                 | 証明書は先行                                |                                                                                                    |
| ▶アカウント削除 🔒                                                             | テンプレート情報                              |                                                                                                    |
| ▶ドックに入れる                                                               | サブジェクト                                |                                                                                                    |
|                                                                        | 種別                                    | 必須テンプレート 任意テンプレート                                                                                                    |
|                                                                        | 一般名(CN) ns.js3-                       | test-xen.local                                                                                                    |
|                                                                        | · · · · · · · · · · · · · · · · · · · |                                                                                                    |
| 操作履歴 ブライベートCA Gléas                                                    |                                       | Copyright (C) 2010-2016 JCCH Security Solution Systems Co.,Ltd. All rights reserved                                                                                                    |

上級者向け設定を展開し、以下の操作をおこないます。

- 証明書要求 (CSR) ファイルをアップロードする:の[参照…]ボタンよりダウ ンロードした CSR ファイルを選択
- [CSR ファイルの内容を確認する]にチェック

その後、[発行]ボタンをクリックします。

| )作業名 : <u>サーバ証明書発行</u><br>) 管理者 : <u>認証局管理者</u>                                                                                                    | プライベートCA Gléäs R                      |
|----------------------------------------------------------------------------------------------------|---------------------------------------|
| アカウント]>証明書発行                                                                                                    | ■ 認証局 ■ ログ ■ 管理者 ■ ヘルブ ■ ログアウト ●サイドバー |
| アカウント アカウント                                                                                                    | □ <u>一覧に戻る</u><br>▶ クイックナビ            |
| Account                                                                                                    | ■ <u>詳細に戻る</u> <u>8 ユーザ</u> 証明書       |
| Group                                                                                                    |                                       |
|                                                                                                    |                                       |
| Certificate<br>左側の「サブジェクト」と「属性」の内容で証明書要求を作成                                                                                                    | します。                                  |
| おしていたいです。<br>おしていたいでは、<br>おしていたいでは、<br>、<br>、<br>、<br>、<br>、<br>、<br>、<br>、<br>、<br>、<br>、<br>、<br>、 | 押してください。                              |
| ▶ 証明書発行                                                                                                    | ■上級者向け設定                              |
| テンフレート<br>Template > 下記の内容で証明書を発行します。よろしければ「発行」                                                                                                    | を押してください。 保存                          |
| <ul> <li>発行済み証明書をすべて失効させる</li> </ul>                                                                                                    |                                       |
| アカウント操作 > 証明書要求(CSR)ファイルをアップロードする: C:\temp)                                                                                                    | ICSR File 参照 トック<br>象 アカウント (0)       |
| > ✓ CSRファイルの内容を確認する                                                                                                    | <u>● 2012-21 (5)</u><br>● 証明書 (0)     |
|                                                                                                    | 発行                                    |
| ▶ FRI用整行                                                                                                    |                                       |
| ■ サブジェクト                                                                                                    | ▶ 選択されているテンプレート ■全て <u>解除</u>         |
| CN=ns.js3-test-xen.local                                                                                                    | > 必須 デフォルト設定                          |
| > DC=COM, JCCH-SSS                                                                                                    | > 必須 サーバ証明書                           |
| ► Et                                                                                                    | ▶選択可能なテンプレート                          |
| - 5455 - 1000 000 dame2 04                                                                                                    | s #s1                                 |
|                                                                                                    |                                       |

証明書の要求内容が表示されるので確認し、[▶この内容で発行する]をクリック し、証明書の発行をおこないます。

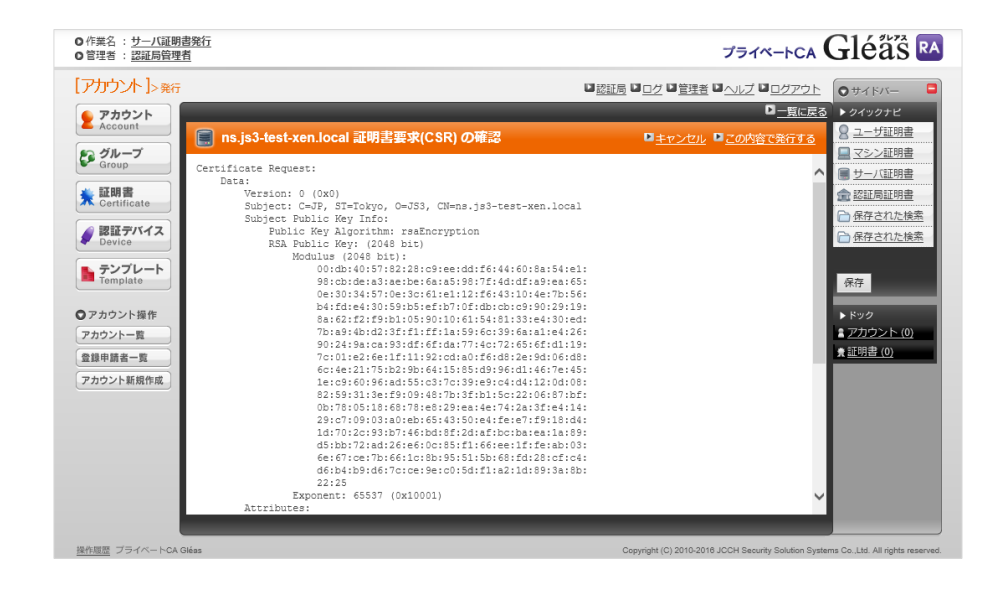

証明書発行完了後、証明書詳細画面の証明書ファイル欄の「証明書:あり」をクリ ックし、発行された証明書をダウンロードします。

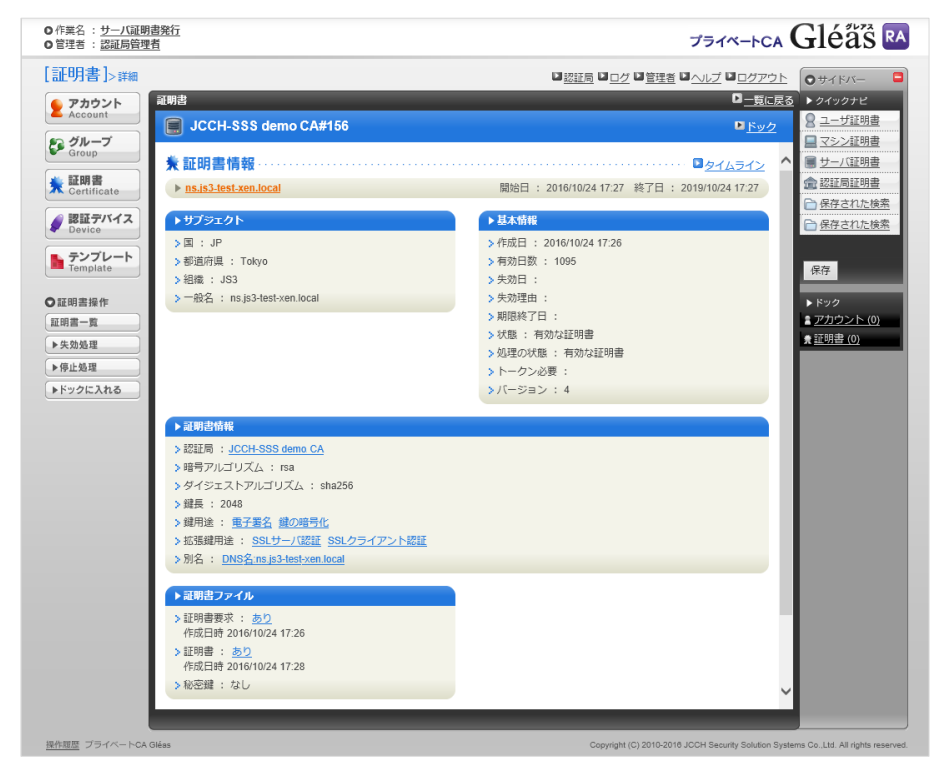

NetScaler の管理画面に戻り、左ペインから Traffic Management > SSL > Certificates と進み、右ペインより Install ボタン をクリックします。 次の画面で 以下を設定します。

- Certificate Key Pair Name には、任意の 識別名称を入力
- Certificate File Name は、Browse ボタ ンをドロップダウンして Local を選 択、Gléas よりダウンロードしたファイ ルを選択しアップロード
- Key File Nameは、Create RSA Key で 生成し、NetScalerのファイルシステム に保存されたファイルを選択
- Certificate Format は、PEM を選択
- Passwordは、Create RSA Key で秘密鍵のパスワードを指定した場合に入力

| Install Certificate                           |                                    |
|-----------------------------------------------|------------------------------------|
| Certificate-Key Pair Name*                    |                                    |
| ns.js3-test-xen.local                         |                                    |
| Certificate and Key files are stored in the f | older /nsconfig/ssl/ on appliance. |
| Certificate File Name*                        |                                    |
| download.crt                                  | Browse 🔻 🕂                         |
| Key File Name                                 |                                    |
| ns.js3-test-xen.local.key                     | Browse +                           |
| Certificate Format                            |                                    |
| ● PEM ○ DER                                   |                                    |
| Password                                      |                                    |
| •••••                                         |                                    |
| Certificate Bundle                            |                                    |
| <ul> <li>Notify When Expires</li> </ul>       |                                    |
| Notification Period                           |                                    |
| 30                                            |                                    |
| Install Close                                 |                                    |

設定後に、Install ボタンをクリックするとサーバ証明書が追加されます。

| NetScaler > Traffic Management > SSL > SSL Certificates |
|---------------------------------------------------------|
|                                                         |
| Install Update Delete Action 🕶                          |
| Name                                                    |
| ns-server-certificate                                   |
| ▶ gleasdemoca                                           |
| ns.js3-test-xen.local                                   |
|                                                         |

## 2.3. 失効リスト (CRL) の登録

本手順の前にGléasよりルート証明書をダウンロードします。 ※GléasのデフォルトCAのCRLのダウンロードURLは以下となります。 http://hostname/crl/ia1.crl

NetScalerの管理Webの左ペインから Traffic Management > SSL > CRL を選択 し、右ペインより[Add]をクリックします。

CRL追加画面で以下を設定します。 ※右図は毎日0時にCRLを自動更新する設定例

- CRL には、任意の名称を入力
- CRL File には、[Browse]をクリックす ると File Browser が表示されるので [Upload]をクリックし事前にダウンロ ードした CRL をアップロードし、それ を選択
- Inform は、[DER]を選択
- CA Certificate は、2.1 で作成したルート CA 名を選択
- Enable CRL Auto Refresh をチェック CRL Auto Refresh Parameter が追加表 示されるので、以下を設定
- Method は、http を選択
- Port は、80 を入力
- URL は、上記の Gléas の CRL ダウン
   ロード URL を入力
- Interval と Time は、CRL の更新間隔 を設定

| Create CRL                           |
|--------------------------------------|
| CRL Name*                            |
| Gleas_CRL                            |
| CRL File*                            |
| /var/netscaler/ssl/ia1.crl Browse 🔻  |
| Inform                               |
| ○ PEM ● DER                          |
| CA Certificate                       |
| gleasdemoca 🔽                        |
| Enable CRL Auto Refresh              |
| CRL Auto Refresh Parameter           |
| Method*                              |
| HTTP                                 |
| Scope*                               |
| One 🔽                                |
| Server IP                            |
| IPv6                                 |
| Port*                                |
| 80                                   |
| URL                                  |
| http://demo.jcch-sss.com/crl/ia1.crl |
| Base DN*                             |
|                                      |
| Bind DN                              |
|                                      |
| Password                             |
|                                      |
| Interval                             |
| Daily                                |
| Day(s)                               |
|                                      |
| Ime (HH:MM)"                         |
|                                      |
| Binary                               |
| Create Close                         |

設定後、[Create]をクリックします。以下の通り設定された CRL が表示されます。

| NetScaler > Traffic Management > SSL > CRL |                            |        | ¢   😗   🖬        |                |                 |                |
|--------------------------------------------|----------------------------|--------|------------------|----------------|-----------------|----------------|
| Add                                        | Edit Delete Detai          | ls     |                  |                |                 | Search 🔻       |
| Name                                       | CRL Path                   | Format | CRL Auto Refresh | Refresh Status | Validity Status | Days to Expire |
| Gleas_CRL                                  | /var/netscaler/ssl/ia1.crl | DER    | ENABLED          | Successful     | Valid           | 28             |

以上で CRL の登録は完了です。

#### 2.4. 証明書認証ポリシの設定

NetScalerの管理Webの左ペインから Security > AAA-Application Traffic > Policies > Authentication > Basic Policies を選択し、右ペインより[No Authentication Cert Policy]をクリックし、Policiesで[Add]を追加します。 ポリシ設定画面で以下を設定します。

- Name は、任意の識別名称を入力
- Server は、[+]をクリックすると
   Create Authentication CERT Profile が
   表示されるので、以下を設定(右図)
  - ✓ Name は、任意の識別名称を入力
  - ✔ Two Factor は、[On]を選択
  - ✓ User Name Field は、
     [SubjectAltName:PrincipalName]
     を選択

[Create]をクリック

• Expression は、NS-TRUE と入力

| Create Authentication CERT Profile |
|------------------------------------|
| Create Authentication CERT Profile |
| Name*                              |
| CICertTest_CERT                    |
| Authentication Type<br>CERT        |
| Two Factor                         |
| ● ON O OFF                         |
| User Name Field                    |
| SubjectAltName:PrincipalName       |
| Group Name Field                   |
|                                    |
| Default Authentication Group       |
| 0                                  |
| Create                             |

| CICertTest_CERT_pol × 🕜   |               |
|---------------------------|---------------|
| uthentication Type<br>ERT |               |
| erver*                    |               |
| CICertTest_CERT           |               |
| xpression*                | Expression Ed |
| Operators                 | Clea          |
|                           |               |
| NS_TRUE                   |               |

完了後、[Create]をクリックします。

2.5. バーチャルサーバの設定

NetScalerの管理Webの左ペインから NetScaler Gateway > Virtual Servers と進み、右ペインよりクライアント証明書認証を追加するバーチャルサーバをクリックし、[Edit]をクリックします。

- バーチャルサーバの設定画面で以下を設定します。
- Certificates 欄の No Server Certificate をクリックし、2.2 項で設定したサー バ証明書を設定

| Server Certificate Binding |  |  |  |  |
|----------------------------|--|--|--|--|
| Select Server Certificate* |  |  |  |  |
| ns.js3-test-xen.local      |  |  |  |  |
| Server Certificate for SNI |  |  |  |  |
| Bind Close                 |  |  |  |  |

● Certificates 欄の No CA Certificate と進み、2.1 項で設定したルート証明書を 設定

CRL and OCSP Check は[CRL Mandatory]を選択

| CA Certificate Binding |                    |              |  |  |  |  |
|------------------------|--------------------|--------------|--|--|--|--|
| Select CA Certifica    | ite*               |              |  |  |  |  |
| gleasdemoca            |                    | > +          |  |  |  |  |
| CRL and OCSP Ch        | CRL and OCSP Check |              |  |  |  |  |
| CRL Mandatory          | ,                  | $\checkmark$ |  |  |  |  |
| Skip CA                |                    |              |  |  |  |  |
| Bind                   | Close              |              |  |  |  |  |

- Authentication 欄の[+]をクリックし証明書認証を追加します。
  - ✓ Choose Policy は、[Certificate]を選択
  - ✓ Choose Type は、[Primary]を選択

| Choose Type    |              |  |  |  |  |
|----------------|--------------|--|--|--|--|
| Policies       |              |  |  |  |  |
| Choose Policy* |              |  |  |  |  |
| CERTIFICATE    | $\checkmark$ |  |  |  |  |
| Choose Type*   |              |  |  |  |  |
| Primary        | ~            |  |  |  |  |
| Continue       | Cancel       |  |  |  |  |

[Continue]をクリックし、

- ✓ Policy Binding は、2.4 後で設定したポリシを選択
- ✓ Priority は、100 を入力(デフォルト)

| C | hoose Type                   |
|---|------------------------------|
|   | Policies                     |
|   | Choose Policy<br>CERTIFICATE |
|   | Policy Binding               |
|   | Select Policy*               |
|   | CICertTest_CERT_pol          |
|   | ▶ More                       |
|   | Binding Details              |
|   | Priority*                    |
|   | 100                          |
|   | Bind Close                   |

[Bind]をクリック

(LDAP 認証ポリシで、userPrincipalName によるログインが設定されていない場合)Authentication 欄の Active Directory の認証設定(LDAP Policy)をクリックし、対象のポリシを選択し[Edit Action]をドロップダウンより選択。Configure Authentication LDAP Server 画面で、Server Logon Name Attribute に"userprincipalname"を設定

| Other Settings              |  |
|-----------------------------|--|
|                             |  |
| Server Logon Name Attribute |  |
| << New >>                   |  |
| userprincipalname           |  |

● SSL Parameters 欄の設定を以下の通り編集します

- ✓ Client Authentication をチェック
- ✓ Client Certificate に、[Mandatory]を選択

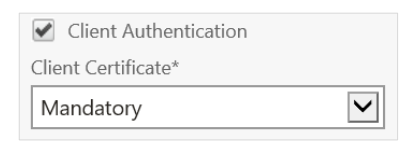

設定終了後、[Done]をクリックしてバーチャルサーバに反映させます。

| Basic Sett                                                                            | ings                                                                          |                                                                                                    |                                                                    |                                                                                                    |                                              |   | 1 |
|---------------------------------------------------------------------------------------|-------------------------------------------------------------------------------|----------------------------------------------------------------------------------------------------|--------------------------------------------------------------------|----------------------------------------------------------------------------------------------------|----------------------------------------------|---|---|
| Name<br>IPAddress<br>Port<br>State                                                    | _XD_test01<br>443<br>@ Up                                                     | Max Users C<br>Max Login Attempts<br>Failed Login Timeout<br>ICA Only t<br>Enable Authentication t                                                     | )<br>rue<br>rue                                                    | Double Hop<br>Down State Flush<br>AppFlow Logging<br>ICA Proxy Session Migrat<br>Enable Device Certificate | false<br>true<br>false<br>ion false<br>false |   |   |
| Certificat                                                                            | 25                                                                            |                                                                                                    |                                                                    |                                                                                                    |                                              |   |   |
| 1 Server Ce                                                                           | ertificate                                                                    |                                                                                                    |                                                                    |                                                                                                    |                                              |   | > |
| 1 CA Certif                                                                           | icate                                                                         |                                                                                                    |                                                                    |                                                                                                    |                                              |   | > |
| Authentic                                                                             | ation                                                                         |                                                                                                    |                                                                    |                                                                                                    |                                              |   | + |
| Primary Aut                                                                           | hentication                                                                   |                                                                                                    |                                                                    |                                                                                                    |                                              |   |   |
| 1 LDAP Pol                                                                            | licy                                                                          |                                                                                                    |                                                                    |                                                                                                    |                                              |   | > |
| 1 Cert Polic                                                                          | Cy                                                                            |                                                                                                    |                                                                    |                                                                                                    |                                              |   | > |
| SSL Paran                                                                             | neters                                                                        |                                                                                                    |                                                                    |                                                                                                    |                                              | 1 | × |
| Enable DH F<br>Enable Ephe<br>Refresh Cou<br>Enable Sessi<br>Time-out<br>SSL Redirect | Param DISABLED<br>emeral RSA ENABLED<br>int 0<br>ENABLED<br>120<br>t DISABLED | Clear Text Port<br>Enable Cipher Redirect<br>Client Authentication<br>Client Certificate<br>Send Close-Notify<br>PUSH Encryption Trigger<br>SNI Enable | 0<br>DISABLED<br>ENABLED<br>Mandatory<br>YES<br>Always<br>DISABLED | SSLv2 Redirect DISAB<br>SSLv2 DISAB<br>SSLv3 DISAB<br>TLSv1 ENABI<br>TLSv11 DISAB<br>TLSv12 DISAB          | LED<br>LED<br>LED<br>LED<br>LED<br>LED       |   |   |

以上でNetScalerの設定は終了です。

## 3. Gléas の管理者設定(PC)

GléasのUA(申込局)より発行済み証明書をPCにインポートできるよう設定します。 ※下記設定は、Gléasの納品時に弊社で設定をおこなっている場合があります

GléasのRA(登録局)にログインし、画面上部より[認証局]をクリックし[認証局一 覧]画面に移動し、設定を行うUAをクリックします。

| UA | 申込局                       |                |
|----|---------------------------|----------------|
|    | ▶ <u>Gleas Generic UA</u> | Gleas デフォルト申込局 |

[申込局詳細]画面が開くので、[基本設定]部分で以下の設定を行います。

● [証明書ストアへのインポート]をチェック

- [証明書ストアの選択]で[ユーザストア]を選択
- 証明書のインポートを一度のみに制限する場合は、[インポートワンスを利用する]にチェック

| ▶ 証明書ストアへのインポート | 証明書ストアの種類 ユーザストア ▼ |
|-----------------|--------------------|
| 🗖 ダウンロードを許可     | ☑ インポートワンスを利用する    |

設定終了後、[保存]をクリックし設定を保存します。

- 4. PC からの接続操作
- 4.1. クライアント証明書のインポート

Internet Explorer で Gléas の UA にアクセスします。 ログイン画面が表示されるので、ユーザ ID とパスワードを入力しログインします。

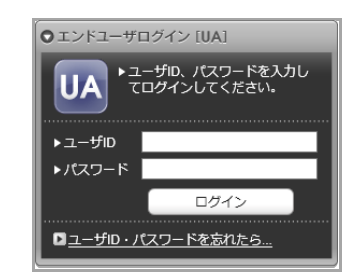

ログインすると、ユーザ専用ページが表示されます。

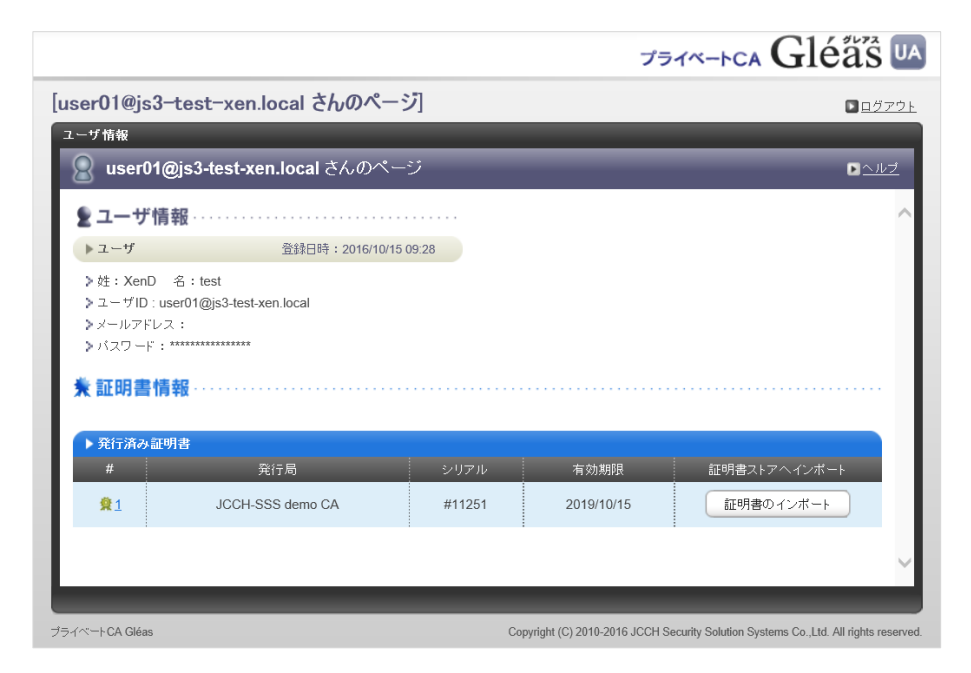

[証明書のインポート]ボタンをクリックすると、クライアント証明書が証明書スト アにインポートされます。

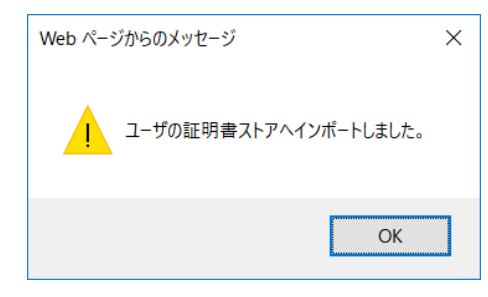

※初回ログインの際は、ActiveX コントロールのインストールを求められるので、画面の指示に従 いインストールを完了してください。

「インポートワンス」を有効にしている場合は、インポート完了後に強制的にログ アウトさせられます。再ログインしても[証明書のインポート]ボタンは表示されず、 再度のインポートを行うことはできません。

|                                                                                                    |                                |                | プライ                | K-FCA Gléäs              |
|----------------------------------------------------------------------------------------------------|--------------------------------|----------------|--------------------|--------------------------|
| ser01@js3-                                                                                                    | test-xen.local さんのページ]         |                |                    | ■ <u>□ / / 7</u>         |
| ーザ情報                                                                                                    |                                |                |                    |                          |
| 🙎 user01@                                                                                                    | )<br>js3-test-xen.local さんのページ |                |                    | ▶ <u>ヘル</u> :            |
| 夏ユーザ情                                                                                                    | <b>₩</b>                       |                |                    |                          |
| ▶ユ <b>ー</b> ザ                                                                                                    | 登録日時:2016/10/15 09:2           | 28             |                    |                          |
| >パスワード:*<br>★証明書情                                                                                                    | ₩                              |                |                    |                          |
| AP(-) 32 - 500                                                                                                    | 書                              |                |                    |                          |
| P 2011 /H 42 all 9                                                                                                    |                                |                |                    |                          |
| #                                                                                                    | 発行局                            | シリアル           | 有効期限               | 証明書ストアヘインポート             |
| #<br><u><u><u><u></u></u><u><u><u></u><u></u><u></u><u></u><u></u><u></u><u></u><u></u><u></u><u></u><u></u></u></u></u></u> | 発行局<br>JCCH-SSS demo CA        | シリアル<br>#11251 | 有効期限<br>2019/10/15 | 証明書ストアヘインボート<br>ダウンロード済み |
| #<br><u> <u> <u> </u> <u> </u> <u> </u> <u> </u> <u> </u> <u> </u> <u> </u> <u> </u> <u> </u></u></u>                        | 棄行局<br>JCCH-SSS demo CA        | シリアル<br>#11251 | 有効期限<br>2019/10/15 | 証明書ストアヘインボート<br>ダウンロード済み |

## 4.2. クライアントからのICA接続

WebブラウザでNetScalerのバーチャルサーバに接続すると、クライアント証明書の 提示を求められます。

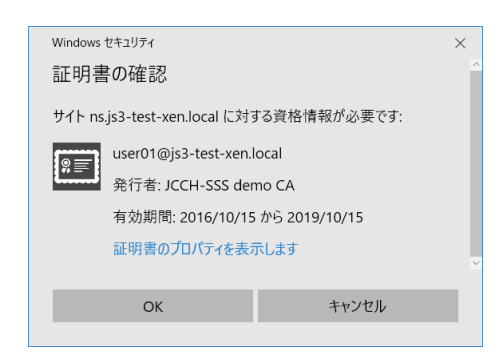

証明書認証がおこなわれるとログイン画面に遷移しますが、ユーザIDはクライアント証明書より抽出されていて変更することはできません。パスワードのみ入力します。

| <b>CİTRİX</b> <sup>®</sup> NetScaler ( | ようこそ         処理を続けるには、ログオンしてください。         ・・・・・・・・・・・・・・・・・・・・・・・・・・・・・・・・・・・・ |
|----------------------------------------|--------------------------------------------------------------------------------|
|                                        | SITBIX                                                                         |

パスワード認証に成功するとStoreFrontのトップ画面に遷移します。

| Citrix <b>StoreFront</b> | ま<br>お気に入り | テスクトップ |            |
|--------------------------|------------|--------|------------|
|                          |            |        | Q お気に入りの検索 |
| ¥細<br>User01-Desktop     |            |        |            |
|                          |            |        |            |
|                          |            |        |            |

証明書を持っていない場合や、失効された証明書を提示した場合は接続に失敗しま

す。以下は失効されたクライアント証明書でアクセスした場合です。

| 8 | この Web サイトのセキュリティ証明書には問題があります。                                            |
|---|---------------------------------------------------------------------------|
|   | この組織の証明書は失効しています。                                                         |
|   | セキュリティ証明書の問題によって、詐欺や、お使いのコンピューターからサーバーに送信される情報<br>を盗み取る意図が示唆されている場合があります。 |
|   | このページを閉じて、この Web サイトの閲覧を続行しないことを推奨します。                                    |
|   | 🖉 ここをクリックしてこの Web ページを閉じる。                                                |
|   | ⊙ 詳細情報                                                                    |

5. Gléas の管理者設定(iPad)

Gléas で、発行済みのクライアント証明書を Citrix Receiver にインポートするための設定を本書では記載します。

※ 下記設定は、Gléas 納品時等に弊社で設定を既に行っている場合があります

GléasのRA(登録局)にログインし、画面上部より[認証局]をクリックし[認証局一 覧]画面に移動し、設定を行うUA(申込局)をクリックします。 [申込局詳細]画面が開くので、[基本設定]部分で以下の設定を行います。

- [ダウンロードを許可]をチェック
- [ダウンロード可能時間(分)]の設定・[インポートワンスを利用する]にチェック この設定を行うと、GléasのUAからインポートから指定した時間(分)を経過し た後は、クライアント証明書のダウンロードが不可能になります(インポートロ ック機能)。これにより複数台のiOSデバイスへのクライアント証明書のインス トールを制限することができます。

| ☑ ダウンロードを許可     | 🗹 インボートワンスを利用する |
|-----------------|-----------------|
| ダウンロード可能時間(分) 1 | ☑ 登録申請を行わない     |

設定終了後、[保存]をクリックし設定を保存します。

[認証デバイス情報]の[Android / Windows Phone の設定]までスクロールし、 [Android/Windows Phone用UAを利用する]をチェックします。

※iPadに証明書をインポートしますが、GléasのAndroid向け機能を利用するため

| 1 | ▶ Android / Windows Phone の設定     |
|---|-----------------------------------|
|   | Android / Windows Phone 用 UAを利用する |
|   | 保存                                |
|   |                                   |

Androidからの接続に必要となる情報を入力する画面が展開されるので、以下設定を 行います。

- ログインパスワードで証明書を保護:チェック
- 証明書ダウンロードの種類: [PKCS#12ダウンロード]を選択

| ▶ Android / Windows Phone の設定                                        |                 |
|----------------------------------------------------------------------|-----------------|
| ✔ Android / Windows Phone 用 UAを利用する<br>──Windows Phone 7 デバイスの 接続を許可 |                 |
| ダウンロードの動作                                                            |                 |
| <ul> <li>✓ ログインバスワードで証明書を保護</li> <li>証明書ダウンロードの種類</li> </ul>         | □ 数字のみの PIN を表示 |
|                                                                      | 保存              |

設定終了後、[保存]をクリックし設定を保存します。 以上でGléasの設定は終了です。

## 6. iPad からの接続操作

6.1. Citrix Receiverのインストール

iPhoneでCitrix Receiverを利用する場合は、クライアントソフトウェアのダウンロ ードが必要です。App Store より事前にインストールを行ってください。 本書ではCitrix Receiverのインストール方法については割愛します。

#### 6.2. GléasのUAからの証明書インポートおよびICA接続

Citrix Receiverを起動し、[アカウントの追加]をタップします。 新規アカウントの画面で、2.5項で設定したNetScalerのバーチャルホストのURLを 入力します。

| キャンセル    | 新規アカウント                                | 次へ     |
|----------|----------------------------------------|--------|
| アドレス     | https://ps.js3-test-yen.local          |        |
|          |                                        |        |
| Touch ID | No fingers are enrolled with Touch ID. |        |
| スマートカー   | ドの使用                                   | $\sum$ |

[新しい証明書のインポート]をタップします。

| 戻る           | 証明書 |   |
|--------------|-----|---|
| 証明書の選択       |     |   |
| 新しい証明書のインポート |     | > |

名前は、任意の識別名称を入力します。

アドレスは、5.1項で設定したGléasのUAのアドレスを入力します。

| く証明書    | 証明書      | 次へ |
|---------|----------|----|
| 新しい証明書の | インポート    |    |
| 名前      | js3-test |    |
|         |          |    |
| アドレス    | https:// |    |

UAのトップ画面が開きます。

IDとパスワードを入力し、ログインします。

※2016年11月現在、GléasはCitrix Receiverの内蔵ブラウザに正式対応していないため、UAの画 面上に警告が表示されますが、以下に記載する証明書のインポート動作は正常におこなえること を弊社では確認しています

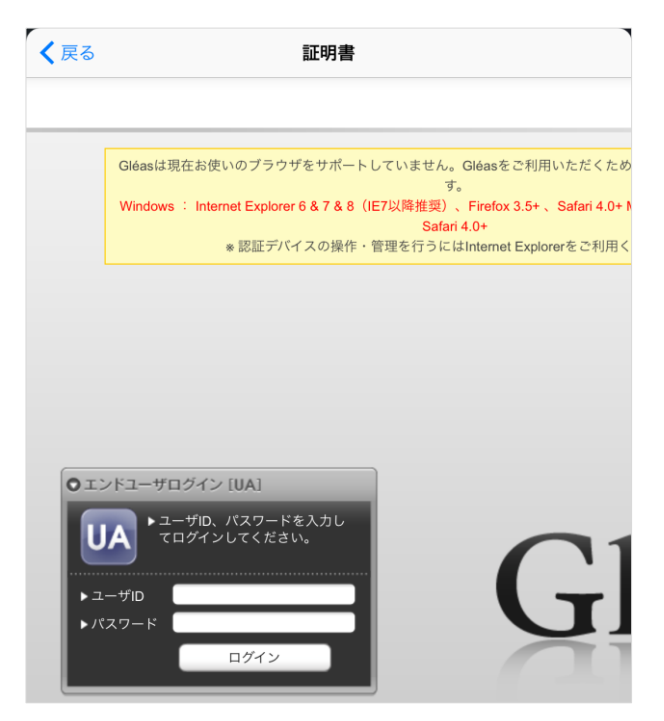

ログイン後、証明書のダウンロードページが表示されます。

| <b>〈</b> 戻る      | 証明書                       |
|------------------|---------------------------|
|                  | プライベートCA Gléas UA         |
| XenD test さんのページ |                           |
| ユーザロ             | user01@js3-test-xen.local |
| 姓                | XenD                      |
| 名                | test                      |
| メール              |                           |
| JCCH-SSS demo CA |                           |
| 有効期限 2019/10/27  | ダウンロード                    |
|                  | ログアウト                     |

※ログイン後に「お使いのブラウザはサポートしておりません」という表示が出現する場合は、 5.1項のUAの設定において以下の操作をおこなうことで対処可能です

- Android / Windows Phone の設定で、証明書ダウンロードの種類を[PKCS#12ダウンロード] から[PKCS#12へのURLを表示]に変更
- 2. [iOSデバイスの接続を許可]をチェック
- 3. いったん保存し、再度証明書ダウンロードの種類を[PKCS#12ダウンロード]に変更して再度保存

| ▶ Android / Windows Phone の設定                                       |                 |
|---------------------------------------------------------------------|-----------------|
| ☑ Android / Windows Phone 用 UAを利用する<br>□ Windows Phone 7 デバイスの接続を許可 |                 |
| ダウンロードの 動作                                                          |                 |
| ☑ ログインバスワードで証明書を保護                                                  | □ 数字のみの PIN を表示 |
| 証明書ダウンロードの種類<br>PKCS#12へのURLを表示                                     | $\checkmark$    |
| ☑ iOS デバイスの 接続を許可                                                   | □ http での接続を許可  |
| (5                                                                  | 存               |

パスワードを要求されるので、ログイン時と同じパスワードを入力します。

| キャンセル    | パスワード          | OK |
|----------|----------------|----|
| この証明書のパス | スワードを入力してください。 |    |
| パスワード    | パスワード          |    |

証明書のインポートと同時に証明書認証が完了し、パスワード認証画面が表示され ます。ユーザ名とドメイン名は、証明書より抽出されたものが表示され、変更はで きなくなっています。

プライベート CA Gléas ホワイトペーパー Citrix NetScaler でのクライアント証明書認証

| キャンセル | Citrix Receiver へのログオン | ログオン |
|-------|------------------------|------|
| ユーザ名  | user01                 |      |
| パスワード | パスワード                  |      |
| ドメイン  | js3-test-xen.local     |      |

ログインが完了すると、ユーザに割り当てられたリソースが表示されます。

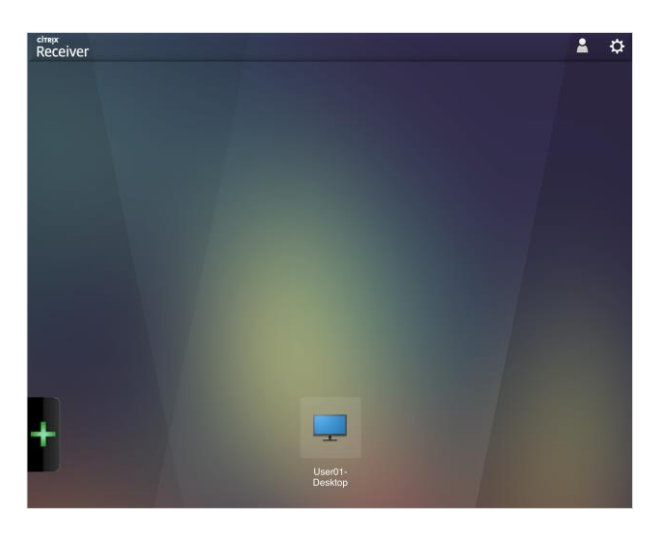

なお、インポートロックを有効にしている場合、UAで[ダウンロード]をタップした 時点より管理者の指定した時間(分)を経過した後にUAに再ログインすると、以 下の通り「ダウンロード済み」という表記に変わり、以後のダウンロードは一切不 可となります。

| く戻る              | 証明書                       |
|------------------|---------------------------|
|                  | JETK-FCA Gléäs UA         |
| XenD test さんのページ |                           |
| ユーザロ             | user01@js3-test-xen.local |
| 姓                | XenD                      |
| 名                | test                      |
| メール              |                           |
| JCCH-SSS demo CA |                           |
| 有効期限 2019/10/27  | ダウンロード済み                  |
|                  | ログアウト                     |

証明書をインポートせずに NetScaler にアクセスしようとすると以下のメッセージ が表示されます。

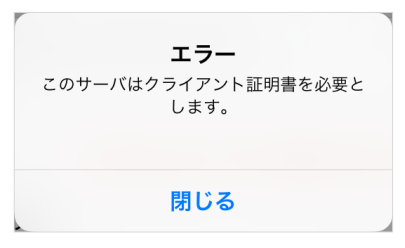

失効された証明書で NetScaler にアクセスすると、以下のメッセージが表示されます。

| <b>エラー</b><br>サーバがクライアント証明書を拒否しまし<br>た。 |  |
|-----------------------------------------|--|
| 閉じる                                     |  |

7. 問い合わせ

■Gléasに関するお問い合わせ先 株式会社JCCH・セキュリティ・ソリューション・システムズ Tel: 050-3821-2195 Mail: sales@jcch-sss.com